## Schritt für Schritt

Die Reihenfolge der Schritte muss eingehalten werden, es geht sonst nicht. Mich haben ein paar Anfragen erreicht, wo fehlende Schritte die Ursache für eine nicht funktionierende Installation waren.

- für Smartphones müssen zuerst die Apps "Musikschule Leverkusen" und die "Imikel meet" installiert werden. Arbeiten Sie in einem normalen Browser (PC oder Tablet) über <u>https://app.musikschulverwaltung.de/leverkusen</u> ist <u>nichts</u> zu installieren.
- 2. Beim ersten Aufrufen sieht das dann so aus:

| K                 | <b>Musiksc</b><br>Ku | <b>hule</b><br>turStadtLev |
|-------------------|----------------------|----------------------------|
| - EMail Advente * | Einlo                | ggen                       |
| Passwort *        |                      |                            |
|                   | ANM                  | ELDEN                      |
| NEU HIER? REGIST  | TRIEREN              | PASSWORT VERGESSE          |

3. Gehen Sie dann auf "Neu hier", denn Sie sind ja neu, geben alles an, denken sich ein Passwort (bitte merken!) aus und klicken auf registrieren.

| K                    | Musikschule<br>Kultursta       | dtLev        |  |  |
|----------------------|--------------------------------|--------------|--|--|
| Registrieren         |                                |              |  |  |
| Vorname *            |                                |              |  |  |
| Nachname *           |                                |              |  |  |
| E-Mail Adresse       | •                              |              |  |  |
| Passwort *           |                                |              |  |  |
| Passwort wiede       | rholen *                       |              |  |  |
| Bitte füllen Sie die | ses Feld aus. 1 gelesen und al | zeptiert.    |  |  |
|                      | ZURÜCK ZUM LOGIN               | REGISTRIEREN |  |  |
|                      |                                |              |  |  |

4. In einer Bestätigungsmail erhalten Sie den Aktivierungscode und geben ihn ein.

|         | Musikschule<br>KulturStadtLev                                                       |
|---------|-------------------------------------------------------------------------------------|
| ()      | Sie haben per E-Mail einen Aktivierungscode<br>erhalten. Fügen Sie diesen hier ein. |
|         | ABC-123-DEF                                                                         |
| Code er | TUBÜCK ZUM LOGIN WEITER                                                             |

- 5. Der Teil ist fertig. Bitte loggen Sie sich ein, mit email und Passwort.
- Im Menüpunkt "Einstellungen" gibt es die Abteilung "Kennungen verwalten". Sie gehen dort auf das Pluszeichen um jetzt Ihre Kennung hinzuzufügen. Diese steht auf dem Blatt, welches Sie von der Lehrkraft bekommen haben. Wer mit dem Browser arbeitet, muss die Kennung abtipppen (Es gibt 0 und 0, nicht verwechseln – das "runde" ist ein Buchstabe), wer ein Smartphone hat, kann den Code auch nach dem Klick auf den Fotoapparat (bier nicht sichtbar, weil ein PC) scappen.

| (ner nicht sichtbal, wei ein r C) scannen.                                                                                                    |  |
|----------------------------------------------------------------------------------------------------|--|
| Kennung hinzufügen                                                                                                    |  |
| Tipp<br>Du kannst mit Hilfe einer Kennung, welche du von deiner Musikschule erhalten<br>kannst, weiteren Unterricht oder weitere Module freischalten. |  |
| PIN*                                                                                                    |  |
| ABBRECHEN KENNUNG HINZUFÜGEN                                                                                                    |  |

- 7. Danach die vierstellige Pin eingeben
- 8. Fertig, diese Prozedur muss nicht wiederholt werden.

Gutes Gelingen